# 豊中市市民ホール等施設予約システム操作方法のご案内

〈仮予約可能施設:文化芸術センター、ローズ文化ホール、伝統芸能館〉

# ■ システムにログインし、メールアドレスを登録する

① 豊中市市民ホール等の各施設ホームページの施設予約システムより「ログイン」を選択。

② 「利用者登録通知書」に記載の利用者 ID とパスワードを入力→ログイン

#### ③ 仮パスワードの変更

- ・使用可能文字 数字と英大小文字
- ・文字数 6~10 文字

④ メールアドレスを設定します。マイページから「連絡先変更」を選択。※必須

- ⑤ ・メールアドレスを入力
  - ・メール送信設定→ 「送信する」を選択
  - ・「変更」を選択

| 郵便番号♥                                             | [561] - [0802] (半角数字) [住所検索] |
|---------------------------------------------------|------------------------------|
| 住所♥                                               | 大阪府豊中市曾根東町3-7-2              |
| 建物名等                                              |                              |
| 連絡先♥                                              | 08 - 1234 - 5678 (半角数字)      |
| 聚急油絡失                                             | - (半角数字)                     |
| メールアドレス🛛                                          | info-bungei@toyonaka-hall.jp |
| メールアドレス<br>(確認用)♥                                 | info-bungei@toyonaka-hall.jp |
| メール送信指定                                           | ○送信しない ®送信する                 |
| 体的に能入して下き、<br>い、×:練習。○トラ<br>ンペットの練習。ピア<br>ノリサイタル) | ピアノの発表法                      |
| 利用希望施設(※この<br>登録で3館ご利用いた<br>だけます。) ♥              | ☑文芸 □□−ズ □伝芸                 |
|                                                   | 変更リセット                       |

⑥ 「登録情報変更のお知らせ」メールが届きますのでご確認ください。

## ■空き状況照会から仮予約申込

①「空き状況照会」より使用希望日、使用施設を選択

② 希望の区分、時間帯を選択し申込トレイに入れるを選択

#### 【諸室】の場合

・Oがご利用可能ですがコロナ対策の一環でご使用後は必ず<u>清掃</u>をさせていただいております。

・×の直後の1時間はご利用いただけません。

・清掃の直前、直後はご利用いただけます。ただし、現在ネットでのご予約が受け付けられません。 恐れ入りますがお電話にてお問合せください。

例)

|        | 9          | 10 | 11 | 12 | 13 | 14     | 15 |
|--------|------------|----|----|----|----|--------|----|
| 大ホール   | $\bigcirc$ |    |    | 0  |    |        |    |
| 中ホール   |            | 0  |    |    | 0  |        |    |
| 小ホール   |            | 0  |    |    |    | $\sim$ | )  |
| 展示室    | $\bigcirc$ |    |    | 0  |    |        |    |
| 多目的室   | ×          |    |    | ×  |    |        |    |
| アクア音楽室 | 0          | 0  | 0  | 0  | 0  | 0      | 0  |
| アクア練習室 | 0          | 0  | 0  | 0  | 0  | 0      | 0  |
| 練習室1   | ×          | ×  | 0  | 0  | 0  | 0      | 0  |
| 練習室2   | 0          | 0  | 清掃 | ×  | ×  | 清掃     | 0  |
| 練習室3   | 0          | 0  | 0  | ×  | ×  | 0      | 0  |

練習室1は12:00以降使用可能 (11:00~12:00は清掃の為不可。)

練習室2は11:00まで、15:00以降使用可能

練習室3は9:00~11:00、15:00以降使用可能となります。(11:00~12:00、14:00~15:00は清掃の為不可)

- ③ 「催事区分」「催事詳細」を選択
  - ・「使用内容」できるだけ詳しくご記入ください。 こちらの記載が不十分の場合、仮予約の申込を不承とさせていただくことがございます。 のトランペットの練習、吹奏楽公演 ×練習、コンサート
  - ・使用内容のインターネット公開→「公開しない」
  - ・情報入力をクリック

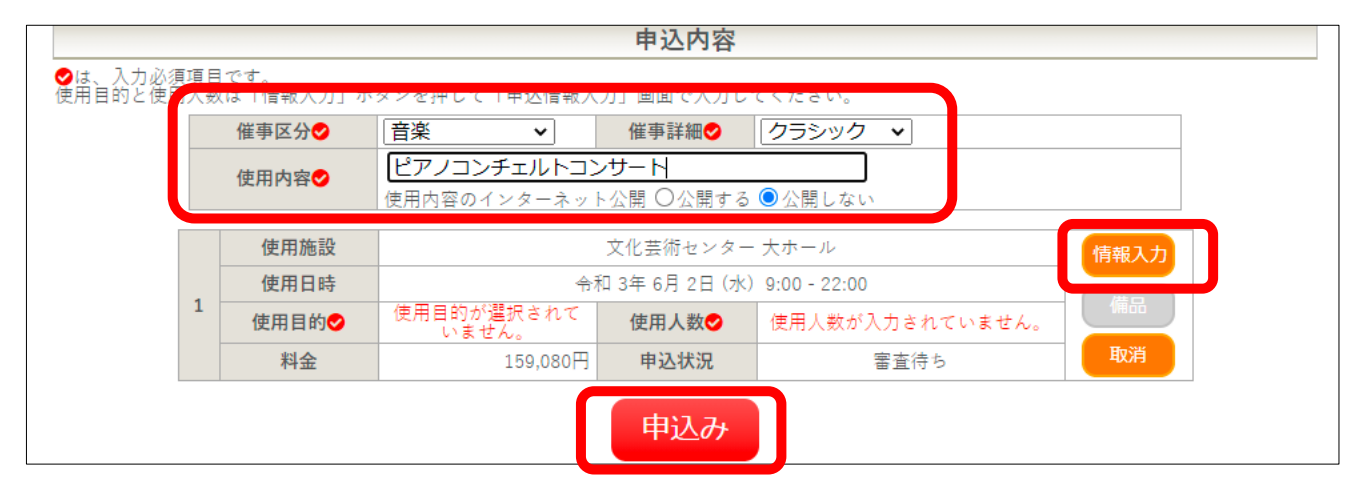

#### ④ 申込情報入力

【ホール・展示室・多目的室】

- ・使用人数→ ホールは出演者の人数、展示室・多目的室は施設を使用する人数をご記入ください。
- ・諸室の追加→ 空き状況を確認し、使用ご希望の諸室をお選びください。

※仮予約のお申込み後、必ず各施設までお電話にてお申し出ください。

- ・使用目的→ 該当する使用目的をクリック
- 確定

| 申込情報  | 因入力::【豊中音楽教室】                                                               |  |  |  |  |  |
|-------|-----------------------------------------------------------------------------|--|--|--|--|--|
| 使用施設  | 文化芸術センター 大ホール                                                               |  |  |  |  |  |
| 使用日時  | 令和 3年 6月 2日 (水) 9:00 - 22:00                                                |  |  |  |  |  |
| 使用人数  | 1000 人                                                                      |  |  |  |  |  |
| 諸室の追加 | アクア音楽室         アクア練習室         練習室1         練習室2         練習室3           スタジオ |  |  |  |  |  |
| 諸室の追加 | <mark>ミーティングルーム1</mark> ミーティングルーム2 ミーティングルーム3 和室                            |  |  |  |  |  |
| 使用目的  | 音楽イベント(通<br>常)     音楽イベント(大音<br>量)     映画     展示                            |  |  |  |  |  |
|       | <ul> <li>□他の日の大ホールも同じ設定にする。</li> <li>戻る</li> <li>確定</li> </ul>              |  |  |  |  |  |

【諸室】

- ・使用人数→ ホールは出演者の人数、展示室・多目的室は施設を使用する人数をご記入ください。
- ・使用目的→ 該当する使用目的をクリック
- 確定

|      | 利用施設 | 文化芸術センター 練習室2                 |  |  |  |  |
|------|------|-------------------------------|--|--|--|--|
|      | 利用日時 | 令和 3年 2月12日 (金) 13:00 - 15:00 |  |  |  |  |
|      | 利用人数 | 人                             |  |  |  |  |
|      | 利用目的 | 器楽練習 声楽練習                     |  |  |  |  |
|      |      | □他の日の練習室2も同じ設定にする。            |  |  |  |  |
| 戻る確定 |      |                               |  |  |  |  |

⑤ 申込状況が「審査待ち」であれば、仮予約申込完了です。

まだ仮予約の承認はされていませんので、審査結果をお待ちください。

| 化芸術センター                                        | - 大ホール |  |  |                           |
|------------------------------------------------|--------|--|--|---------------------------|
|                                                |        |  |  |                           |
| 令和 3年 6月 2日 (水) 9:00 - 22:00       音楽イベント (通常) |        |  |  |                           |
|                                                |        |  |  | 159,080円 <b>申込状況</b> 審査待ち |
|                                                | 由认状识   |  |  |                           |

⑥ 「施設予約審査結果のお知らせ」のメールを受け取り後、
 7日間以内に使用施設にご来館の上、本申込、施設利用料のお支払いをお願いいたします。
 来館がない場合自動的にキャンセルとなります。

# ■ 取消される場合

| (1) | リーマイベージー甲込の確認・取消」から「表示」をクリック。 |       |        |          |                               |                  |      |
|-----|-------------------------------|-------|--------|----------|-------------------------------|------------------|------|
|     | 空き状況の確認                       | 申請トレイ | 申込みの   | 確認・取消    | マイページ                         |                  |      |
|     | 申込状況照会 :: 【豊中音楽教室】            |       |        |          |                               |                  |      |
|     |                               |       | ▼ 状況 🔺 | ▼ 申請番号 🔺 | ▼ 利用日時 🔺                      | ▼ 利用施設 🔺         | 内突詳細 |
|     |                               |       | 審査待ち   | 000412   | 令和 3年 6月 2日 (水)<br>9:00-22:00 | 文化芸術センター<br>大ホール | 表示   |
|     |                               |       |        |          |                               |                  |      |

## 

#### ② 取消をクリック

| 申請番号   | 予約・抽選状況                  | 予約状態         | 施設使用料      |  |  |  |
|--------|--------------------------|--------------|------------|--|--|--|
| 000412 | 審査待ち 仮押え 159,080 円 (未入金) |              |            |  |  |  |
| 利用日時   | 令和                       | 3年 6月 2日 (水) | 9:00-22:00 |  |  |  |
| 施設     | Ź                        | 化芸術センター      | 大ホール       |  |  |  |
| 目的     |                          | 音楽イベント(      | (通常)       |  |  |  |
| 諸室の追加  | 練習室1 練習室2 練習室3           |              |            |  |  |  |
| 諸室の追加  | ミーティングルーム1               |              |            |  |  |  |
| 申込日    | 令和 3年 3月26日 (金)          |              |            |  |  |  |
| ◎ 取消   |                          |              |            |  |  |  |

※もしくはメールにてご連絡ください。(電話での取消は受付いたしません。)

- ■その他
- あらかじめ、下記アドレスからのメールを受信できるように設定してください。 kashikan-system@toyonaka-hall.jp
- ・仮予約に関するお問い合わせ 06-6864-3901 毎週月曜日休館(祝日と重なった場合は翌平日) 文化芸術センター

施設の料金、利用に関するお問い合わせは各施設にお願いいたします。

- 文化芸術センター 06-6864-3901/info-bungei@toyonaka-hall.jp(月曜日休館)
- ローズ文化ホール 06-6331-7961/info-rose@toyonaka-hall.jp(火曜日休館)
- 伝統芸能館 06-6850-1313/dengei@toyonaka-hall.jp(月曜日休館)